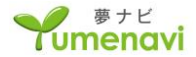

# 夢ナビライブ講義動画サービス 「先生からのオススメ講義」 ご利用マニュアル

- P2 教諭設定
- P7 教諭情報修正
- P9 教諭情報削除
- P10 「先生からのオススメ講義」登録方法
- P15 「先生からのオススメ講義」修正方法
- P17 「先生からのオススメ講義」削除方法
- P18 「先生からのオススメ講義」その他サポート機能

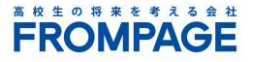

#### 1. 「夢ナビライブ講義動画サービス高等学校専用管理画面」へのログイン

「高等学校向けサービス案内サイト」より、別途お届けしている「ログイン用IDのお知らせ」に記載の高校コード、パスワードでログインします。

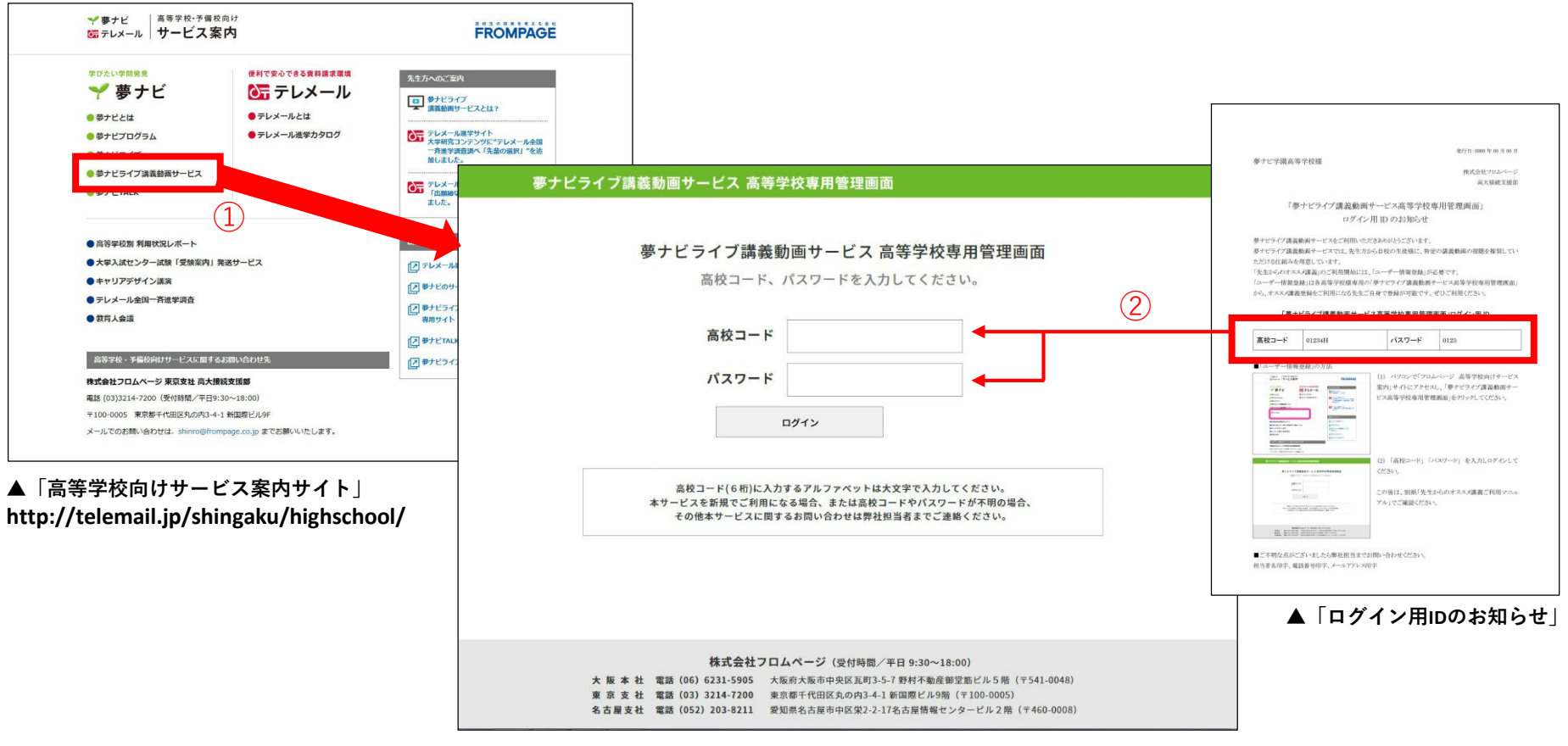

▲「夢ナビライブ講義動画サービス高等学校専用管理画面」ログイン画面

①上のURLにアクセスし、「夢ナビライブ講義動画サービス 高等学校専用管理画面」をクリックします。 ②別途お届けしている「ログイン用IDのお知らせ」に記載の高校コード、パスワードを 入力し、「ログイン」をクリックします。

#### 2. 「先生からのオススメ講義」新規設定

「高等学校専用管理画面TOP」から、新規教諭設定を行います。

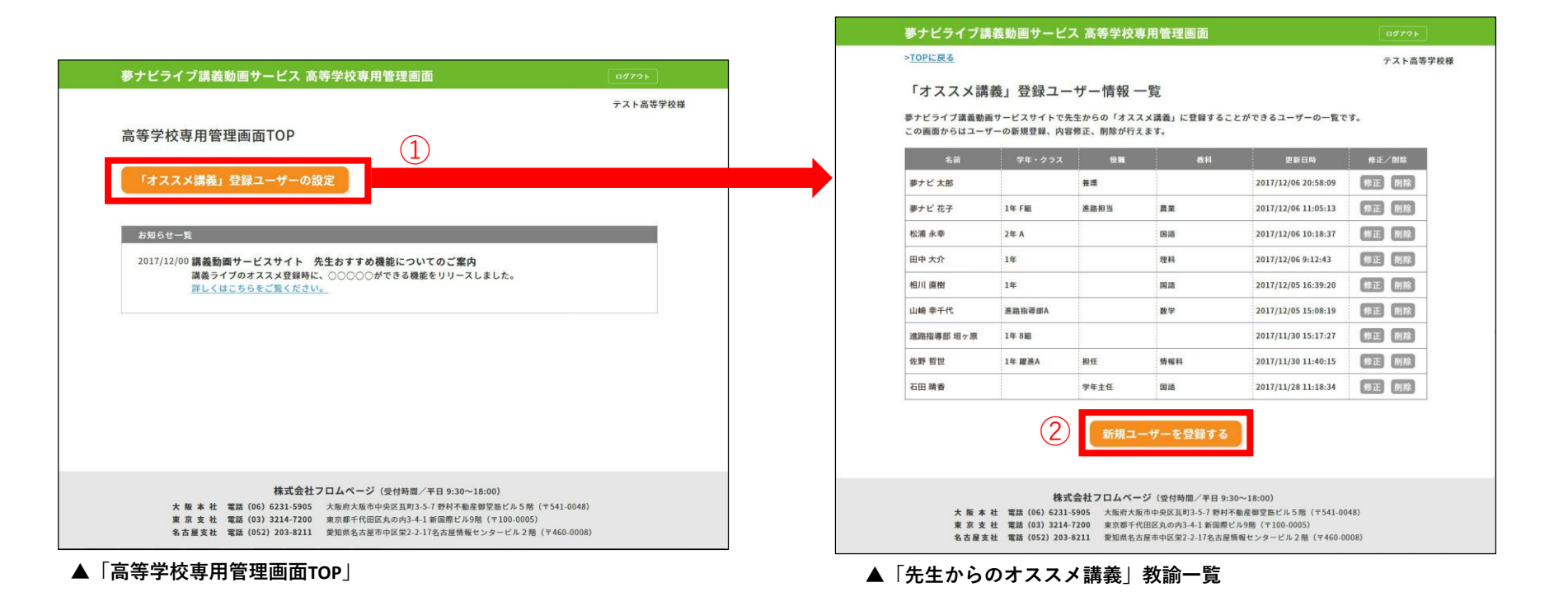

①「高等学校専用管理画面TOP」の「オススメ講義」登録教諭の設定を クリックします。

②登録されている教諭の一覧が表示されます。 ページ下部の「新規ユーザーを登録する」をクリックします。

3. 「先生からのオススメ講義」新規設定

新規教諭の情報入力を行います。

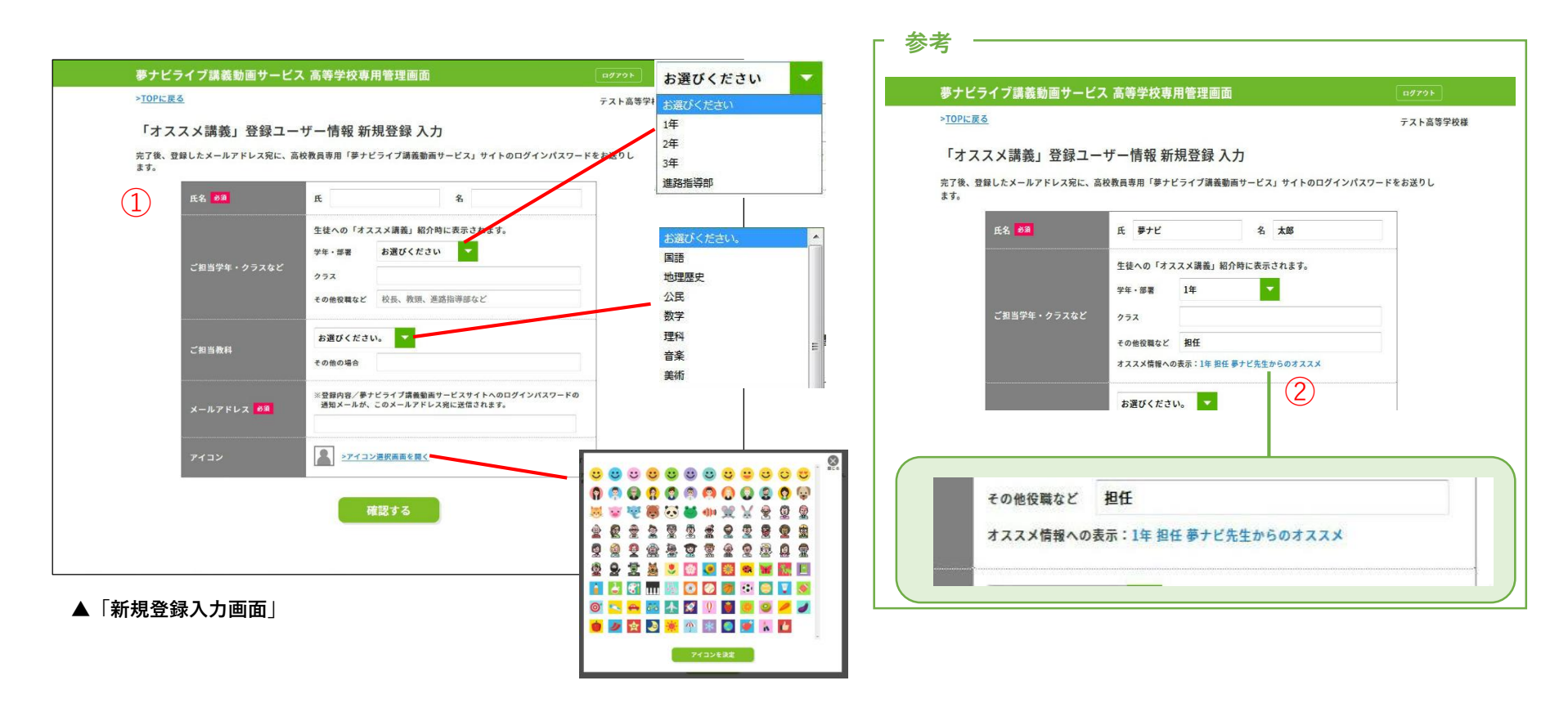

①教諭情報を入力します。「氏名」「メールアドレス」は入力が必須です。 ②「ご担当学年・クラスなど」は、「先生からのオススメ講義」に表示 「学年・部署」「ご担当教科」はプルダウンメニューからもお選びいただけます。 されます。入力すると、実際の表示イメージをご確認いただけます。 また、コメントとともに表示されるアイコンもお選びいただけます。 ※同一のメールアドレスで複数ユーザーを登録することはできません。

#### 4. 「先生からのオススメ講義」新規設定

新規教諭の設定情報を確認します。

| 夢ナビライブ講義動画サービ             | ス 高等学校専用管理画面                                                   | ログアウト     |
|---------------------------|----------------------------------------------------------------|-----------|
| > <u>TOPに戻る</u>           |                                                                | テスト高等学校   |
| 「オススメ講義」登録ユー              | -ザー情報 新規登録 入力                                                  |           |
| 完了後、登録したメールアドレス宛に、<br>ます。 | <b>※校教員専用「夢ナビライブ講義勤画サービス」サイトのログインパス</b>                        | ワードをお送りし  |
| 氏名 8頭                     | 氏夢ナビ名太郎                                                        |           |
|                           | 生徒への「オススメ講義」紹介時に表示されます。                                        | 2 <u></u> |
|                           | 学年 - 部署 1年 💙                                                   |           |
| ご担当学年・クラスなど               | 272                                                            |           |
|                           | その他役職など <b>担任</b><br>オススメ情報への表示:1年 担任 夢ナビ先生からのオススメ             |           |
|                           |                                                                |           |
| ご担当教科                     | その他の場合                                                         |           |
| メールアドレス 600               | ※登録内容/夢ナビライブ講義動画サービスサイトへのログインパスワー<br>通知メールが、このメールアドレス発に送信されます。 | o ۲       |
|                           | yumenavitarou@telemail.jp                                      |           |
| アイコン                      |                                                                |           |
|                           |                                                                |           |
| (1)                       | 確認する                                                           |           |
| $\bigcirc$                |                                                                |           |

▲「新規登録入力画面」

| 「オススメ講事    | ٤」登録ユーザー情報 新規登録 確認                                                       |                           |
|------------|--------------------------------------------------------------------------|---------------------------|
| 先生からの「オススメ | <b>青義」登録ユーザーを新規登録情報を確認します。</b>                                           |                           |
| 氏名 83      | 夢ナビ 太郎                                                                   |                           |
| 担当クラ       | ス 1年                                                                     |                           |
| 役職         | 担任                                                                       |                           |
| 担当教科       | 国語                                                                       |                           |
| メールア       | ※登録内容/夢ナビライブ環発動画サービス<br>通知メールが、このメールアドレス発に送<br>yumenavitarou@telemail.jp | サイトへのログインパスワードの<br>信されます。 |
| アイコン       |                                                                          |                           |
|            | 入力画面に戻る 確認する                                                             |                           |

#### ▲「登録情報確認画面」

①教諭情報の入力完了後、「確認する」をクリックします。

②登録情報に誤りが無いかをご確認ください。誤りがあれば、「入力画面に戻る」をクリックすることで、情報の修正が可能です。

#### 5. 教諭へのメール送信

新規設定が完了すると、登録されたメールアドレスに「info@telemail.jp」より自動でメールが配信され、教諭設定が完了します。 ※メール受信・拒否設定にご注意ください。

| 差出人 info@telemail.jp分                                   | 今 返信 → 転送 | 🖻 アーカイブ | ● 迷惑マークを付ける | ◎ 削除    | その他・       |
|---------------------------------------------------------|-----------|---------|-------------|---------|------------|
| 件名 【夢ナビライブ講義動画サービスサイト】「先生からのオススメ」ユーザー登録のお知らせ            |           |         |             | 2017/11 | ./30 16:47 |
| ※ このメールは、御校ご担当者様の許諾を受け、夢ナビライブ講義動画サー                     | -ビスの      |         |             |         |            |
| システムから自動送信しております。                                       |           |         |             |         |            |
| 夢ナビ学園高等学校                                               |           |         |             |         |            |
| 夢ナビ 太郎先生                                                |           |         |             |         |            |
| 夢ナビライブ講義動画サービスをご利用いただき、誠にありがとうございま                      | す。        |         |             |         |            |
| 以下の通り、夢ナビライブ講義動画サービスのログイン情報が新規登録され                      | ましたのでお知ら  | せいたします。 |             |         |            |
| ■夢ナビライブ講義動画サービス (1)                                     |           |         |             |         |            |
| ログインパスワード:2674aafbc8                                    |           |         |             |         |            |
| ※ログインパスワードと、登録メールアドレス(本メールを受信されている                      | るメールアドレス) | にてログイン  | できます。       |         |            |
| ▼夢ナビライブ講義動画サービス                                         |           |         |             |         |            |
| https://ssl.yumenavi.info/wnf013/login_teacher.aspx     |           |         |             |         |            |
| ▼パスワードを変更される場合は、以下の画面から変更が可能です。                         |           |         |             |         |            |
| 夢ナビライブ講義動画サービス 高等学校専用管理画面                               |           |         |             |         |            |
| https://ssl.yumenavi.info/highschool_support/login.aspx |           |         |             |         |            |
|                                                         |           |         |             |         |            |

▲設定後配信メール

①「高校教員用 夢ナビライブ講義動画サービス」ログイン用のパスワードです。 ②「高校教員用 夢ナビライブ講義動画サービス」ログイン画面へのリンクです。 パスワードの変更方法はP7をご確認ください。

「先生からのオススメ講義|登録方法についてはP10をご確認ください。

## 教諭情報修正

#### 1. 教諭の情報修正

設定した教諭情報は、「教諭情報一覧」から修正することが可能です。ログインパスワードの変更も同様の手順で変更が可能です。

|                                                                                                    | > <u>TOPに戻る</u>                                                                                                    | テスト高等学校様                                                                                                    |
|----------------------------------------------------------------------------------------------------|----------------------------------------------------------------------------------------------------|----------------------------------------------------------------------------------------------------|
| 夢ナビライプ講義勤画サービス 高等学校専用管理画面 ログアウト                                                                                                    | 「オススメ講義」登録ユーザー情報 修正                                                                                                    |                                                                                                    |
| > <u>TOPに戻る</u> テスト高等学校<br>「オススメ講義」登録ユーザー情報一覧<br>ラナビライブ海義簡単ービスサイトで先生からの「オススメ講義」に登録することができるユーザーの一覧です。                                                                                                    | E 単 1 氏 夢ナビ 名 本部 生装への「オススメ講員」紹介時に表示されます。                                                                                                    |                                                                                                    |
| 名前         学年・クラス         後面         漫画日           第十ビ大郎         第二         第二         2017/12/06 20:58:09         第二         第二           第十ビ花子         1年 F編         第二         2017/12/06 20:58:09         第二         第二         第二           数子ビ花子         1年 F編         第二         第二         2017/12/06 20:58:09         第二         第三         第三           数学ビ花子         1年 F編         第二         第二         2017/12/06 11:05:13         第二         第三           松油 永幸         2年 A         日         周温         2017/12/06 11:05:13         第三         第三           日中 大介         1年         1年         第二         第二         第三         第三         第三           初川 唐樹         1年         1年         三         第二         第三         第三         第三         第三         第三           加崎 季千代         漫画 電源A         1年         第二         第二         第三         第三         第三         第三         第三         第三         第三         第三         第三         第三         第三         第三         第三         第三         第三         第三         第三         第三         第三         第三         第三         第三         第三         第三         第三         第                                                                                                    | デキ・部署     1年       ご担当学年・クラスなど     クラス       その他役職など     即任       オススス気間体への表示:1年即任券ナビ先生からのオススメ       ご担当教科       ご担当教科       ご知当教科       ご知当教科       ご知当教科       ご知当教科       ご知当教科       ご知当教科       ご知当教科       ご知当教科       アイコン | 新しいパスワードを入力       ・・・・・・         確認のためにもう一度入力       ・・・・・・         パスワードは実数半角、6文字以上で入力してください。       パスワードを変更する |
| 新規ユーザーを登録する 株式会社フロムページ(受付時間/学日 9:30~18:00) 大原本社 電気(60) (23:24:500) 大原本社 電気(20) 23:24:70) 大原本社 電気(20) 23:24:70) 大原本社 電気(20) 24:70) 大原本社 電気(20) 24:70) 大原本(20) 24:70) 大原本(20) 24:7 | ##t2917#####19-ビス     #在のパスワード:2674aafb** ③ >パスワードをまま     #確認する     #確認する     ば認する     【     教諭情報修正画面]     読動声サービス                                                                                                    | ▲ アイコン選択画面を開く                                                                                                  |

### ①教諭情報一覧から、修正したい教諭の「修正」を

クリックします。

 ②修正したい教諭情報を再度入力、選択します。完了後、「確認する」を クリックすると、「登録情報確認画面」に遷移します。
 ③パスワードを変更すると、画面上のパスワードも変更されます。
 ※変更はまだ完了していません。

# 教諭情報修正

#### 2. 教諭の情報修正

「教諭情報確認画面」で変更情報が正しいかを確認します。「確認する」をクリックすると、修正が完了します。

| 夢ナビラ             | ライブ講義動画サービ     | ス 高等学校専用管理画面     | 11979F   |
|------------------|----------------|------------------|----------|
| > <u>TOPに戻</u> る | 3              |                  | テスト高等学校様 |
| 「オス              | スメ講義」登録ユ-      | -ザー情報 修正 確認      |          |
| 先生からの            | 「オススメ講義」登録ユーザー | ーの修正情報を確認します。    |          |
|                  | 氏名 63          | 夢ナビ 太郎           |          |
|                  | 担当クラス          | 1年               |          |
|                  | 役職             | 担任               |          |
|                  | 担当教科           | 国語               |          |
|                  | アイコン           | U                |          |
|                  | パスワード          | 5905yumena**     | 20-1-    |
|                  | (Î) [x         | <b>増設する</b> 権認する |          |

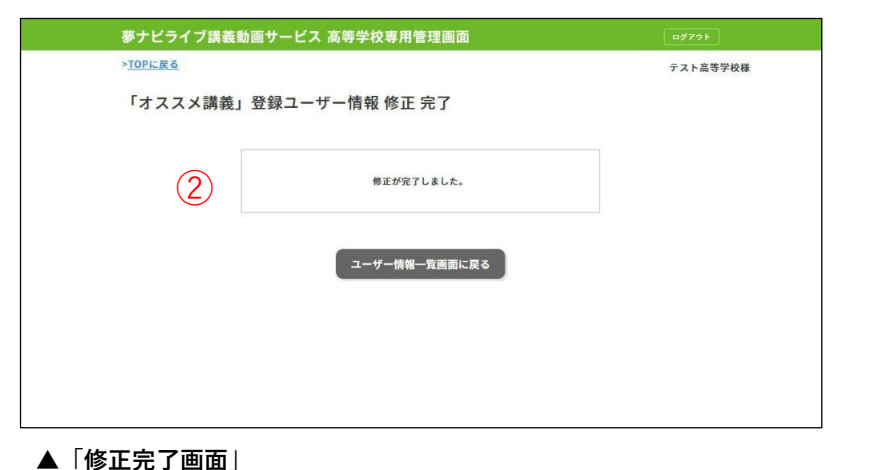

▲「教諭情報確認画面」

修正内容に誤りが無いかをご確認ください。誤りがあれば、「入力画面に戻る」をクリックすることで、情報の修正が可能です。

②修正が完了します。

# 教諭情報削除

#### 1. 教諭の情報削除

設定した教諭情報を、「教諭情報一覧」から削除することが可能です。削除した教諭の「オススメ講義」情報も削除されます。

| 名前                                                                      | 学年・クラス                                                                                                   | 投稿                                                                                                    | 教科                                                                                                    | 更新日時                                                                                                    | 修正/削除                                                                                                    |                                                                                                    |
|-------------------------------------------------------------------------|----------------------------------------------------------------------------------------------------|----------------------------------------------------------------------------------------------------|----------------------------------------------------------------------------------------------------|----------------------------------------------------------------------------------------------------|----------------------------------------------------------------------------------------------------|----------------------------------------------------------------------------------------------------|
| サナビ太郎<br>サナビ花子<br>品中大介<br>日中大介<br>日川 適樹<br>山崎 幸干代<br>認施指導部 坦ヶ原<br>法野 哲世 | 1年 F級           2年 A           1年           1年           1年           1年           1年 8組           1年 8組 | <ul> <li>構成</li> <li>構成</li> <li>構成</li> <li>構成</li> <li>構成</li> <li>単の</li> <li>単の</li> <li>一の</li> <li>一の</li> <li>一の</li> <li>一の</li> <li>一の</li> <li>一の</li> <li>一の</li> <li>一の</li> <li>一の</li> <li>一の</li> <li>一の</li> <li>一の</li> <li>一の</li> <li>一の</li> <li>一の</li> <li>一の</li> <li>一の</li> <li>一の</li> <li>一の</li> <li>一の</li> <li>一の</li> <li>ーの</li> <li>ーの</li> <li>ーの</li> <li< th=""><th><ul> <li>点案</li> <li>回道</li> <li>22道</li> <li>224</li> <li>224</li></ul></th><th>2017/12/06 20:58:09           2017/12/06 11:05:13           2017/12/06 10:18:37           2017/12/06 10:18:37           2017/12/05 10:18:37:00           2017/12/05 16:39:20           2017/12/05 15:08:19           2017/11/30 15:17:27           2017/11/30 11:40:15</th><th>(#1         (#18)           (#2.5         (#16)           (#2.5         (#16)           (#2.5         (#16)           (#2.5         (#16)           (#2.5         (#16)           (#2.5         (#16)           (#2.5         (#16)           (#2.5         (#16)           (#2.5         (#16)           (#2.5         (#16)           (#2.5         (#16)</th><th><mark>夢ナビ太郎様のユーザー情報を削除します。</mark><br/>よろしいですか。<br/>(登録されているおススメがある場合、おススメも削除されます。)<br/><b>削除</b><br/>キャンセル</th></li<></ul> | <ul> <li>点案</li> <li>回道</li> <li>22道</li> <li>224</li> <li>224</li></ul> | 2017/12/06 20:58:09           2017/12/06 11:05:13           2017/12/06 10:18:37           2017/12/06 10:18:37           2017/12/05 10:18:37:00           2017/12/05 16:39:20           2017/12/05 15:08:19           2017/11/30 15:17:27           2017/11/30 11:40:15 | (#1         (#18)           (#2.5         (#16)           (#2.5         (#16)           (#2.5         (#16)           (#2.5         (#16)           (#2.5         (#16)           (#2.5         (#16)           (#2.5         (#16)           (#2.5         (#16)           (#2.5         (#16)           (#2.5         (#16)           (#2.5         (#16) | <mark>夢ナビ太郎様のユーザー情報を削除します。</mark><br>よろしいですか。<br>(登録されているおススメがある場合、おススメも削除されます。)<br><b>削除</b><br>キャンセル |
|                                                                         |                                                                                                    | 新規ユー                                                                                                    | -ザーを登録する                                                                                                    | 1011/11/2011/10/34                                                                                                    |                                                                                                    | 指导部A 数子 2017/12/03<br>「おからとはおり山を」 ポップマップある」                                                            |

 ①教諭情報一覧から、削除したい教諭の「削除」を クリックします。 ②教諭情報削除ポップアップ画面が表示されます。「削除」をクリックすると 教諭情報が削除されます。あわせて登録されている「オススメ講義情報」も 削除されます。

#### 1. 高校教員用 夢ナビライブ講義動画サービスへのログイン

P6「設定後配信メール」に記載のURLから、高校教員用夢ナビライブ講義動画サービスにログインします。

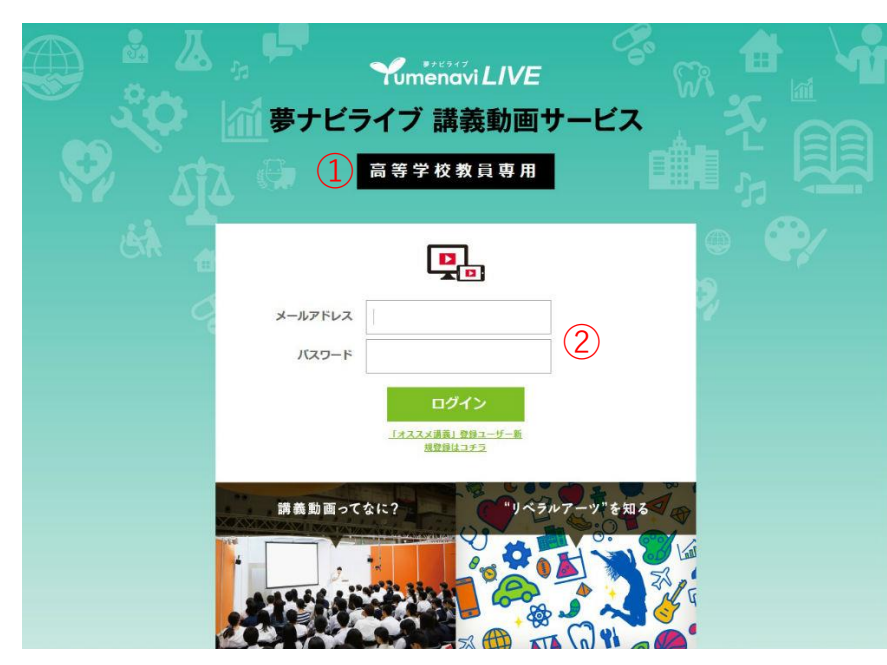

▲「高校教員用 夢ナビライブ講義動画サービス」ログイン画面

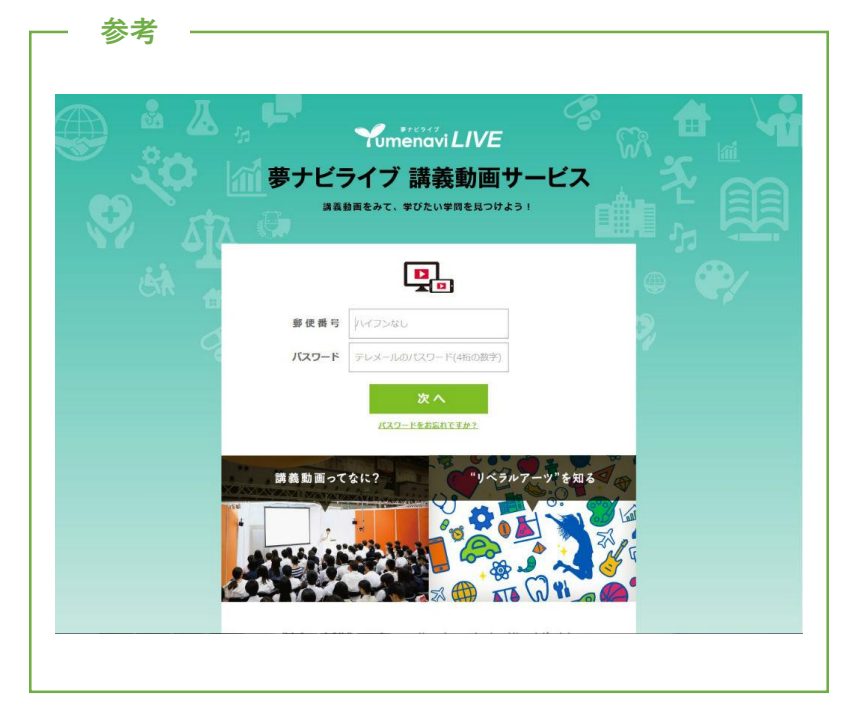

▲「夢ナビライブ講義動画サービス」ログイン画面(生徒用)

①「高校教員用 夢ナビライブ講義動画サービス」ログイン画面には、

「高等学校教員専用」の表示があります。生徒用(右画面参照)とは異なりますので、ご注意ください。

②教諭設定時に設定したメールアドレスと、「設定後配信メール」に記載のパスワードでログインします。

#### 2. オススメする講義動画を探す

オススメする講義動画を探します。公開されている講義動画は、自由にご覧いただけます。

| YumenaviLIVE 夢                           | ナビライブ 講義動画サービス                                                                                                    | 高校教員専用                                   | アカウント                                                                                                    | 6      | BBD + CIIID: | ∧ら探す <u>学問分野解説はコチラ</u> |              | ● 選択     | 学問分野を選択してくださ | U <sub>e</sub> |
|------------------------------------------|----------------------------------------------------------------------------------------------------|------------------------------------------|----------------------------------------------------------------------------------------------------|--------|--------------|------------------------|--------------|----------|--------------|----------------|
|                                          |                                                                                                    |                                          |                                                                                                    |        |              | -                      | 日本文学         | 外国文学     | 🗌 史学・地理学     | □ 哲学・倫理・宗教学    |
| 字問の講義な                                   | 、動画で見られる!                                                                                                    | 現在1,04つ講義                                | を公開中!                                                                                                    |        |              | X7·AXmat               | □ 心理学·行動科学   | 🗌 文化・教養学 | □ 人間科学       |                |
| 140                                      |                                                                                                    |                                          |                                                                                                    |        |              | 🔜 批学系統                 | □ 外国語学       | 日本語学     | □ 言語学        |                |
| 通知アクセスランキング 構築のある                        | 意葉を見つけよう 先輩からの 遊学チェ                                                                                                    | ックから 大学説明会 3分で学習                         | 1年にえる マイページ                                                                                                    |        |              | 🔲 教育系統                 | 2 教育         |          |              |                |
| TOPIU                                    | コンート オススメ 講機を                                                                                                    | 探そう 受験講座・工学板講 多ナビー                       | ALK TTTT                                                                                                    |        |              | ■ 美術・デザイン・芸術系          | □ 美術・デザイン・芸術 | 17       |              |                |
|                                          |                                                                                                    | 1940                                     |                                                                                                    |        |              | 📄 音楽系統                 | 音楽           |          |              |                |
| CIDERD PLITTING AS IN                    | <u>+01008800-17-2</u>                                                                                                    | AIK PHOTODERUCCE                         | u.                                                                                                    |        |              | 🔜 法律·政治系統              | 法学           | □ 政治学    |              |                |
| (1213日)から探す 二北海                          | ■·東北   東京   関東(東京除く)   信越・北部                                                                                                    |                                          | 公立大学・如大                                                                                                    |        |              | 経済・経営・商学系統             | □ 経済学        | □ 経営学・商学 | □ 経営情報学      |                |
| (1)                                      | □ 近畿(大阪除く) □ 中国・四国 □ 九州·沖縄                                                                                                    | □ 私立大学·短                                 | 大 二 その他(貂学開達)                                                                                                    |        |              | -                      | □ 社会学        | □ 社会福祉学  | □ 環境学        | 🗌 観光学          |
| (日本)で探す) 一部の入力で                          | 可 の の の の の の の の の の の の の の の の の の の                                                                                                    | カで可 のなす 一部の入力                            | ালন                                                                                                    |        |              | 41 至于杀统                | □ マスコミ学      |          |              |                |
|                                          |                                                                                                    | RT                                       | 1                                                                                                    |        |              | 国際関係学系統                | □ 国際関係学      |          |              |                |
|                                          |                                                                                                    | - BROKU CH                               |                                                                                                    |        |              | □ 情報・メディア系統            | □ 情報学        | □ メディア学  |              |                |
|                                          | 条件をクリア                                                                                                    | Q、この条件で検索                                |                                                                                                    |        |              |                        | □ 数学         | - 物理学    | □ 化学         | □ 生物学          |
|                                          |                                                                                                    |                                          |                                                                                                    |        |              |                        | 🗌 地球科学       |          |              |                |
| 登録順 (新しい順) 🔹 🏢                           | 1845件中1~100件表示 1 2                                                                                                    | 3 4 5 6 7 8 9 10 11 12 1                 | 3 14 15 16 17 18 19                                                                                                    |        |              |                        | - 機械工学       | 創空・宇宙工学  | □ 電気・電子工学    | □ 通信・情報工学      |
|                                          |                                                                                                    |                                          |                                                                                                    |        |              |                        | 🗌 建築学        | 二土木・環境工学 | □ 材料工学       | □ 応用物理学        |
| 関西大学 概要紹介・入試説明会<br>NEW                   | 間西大学 概要紹介・入試説明会 動物にだってあるでしょ『血液 「自宅で通ごしたい」を支える在宅看 オスかメスかは何によって決まるの<br>MEW 参』NEW か?NEW か?NEW                                                                                                    |                                          | オスかメスかは何によって決まるの<br>か?NEW                                                                                                    |        | 1778         | 上于水峡                   | 🗌 応用化学       | 🗌 生物工学   | 🗌 資源・エネルギーエ  | ¥              |
| 大学政府会                                    | 1150                                                                                                    | 237                                      | 0.022 ( 12-16-22 )                                                                                                    |        |              |                        | □ 経営工学       | 船舶・海洋工学  | □ 理工系その他     |                |
| 関西大学                                     | 本来ヒトで規定されている血液型の代表                                                                                                    | 本来ヒトで規定されている血液型の代表 看護師の職場は病院だけではありませ     | <u>「「「「」」」であるまた。</u><br>「晴乳類の性は受精卵の性染色体の型で決                                                                                                    |        |              | ■ 農学・農芸化学              | □ 農業工学・林学    | 農業経済学    | □ 獣医学        |                |
| 間西大学の学びや特色、入<br>試制度をわかりやすく紹介             | あは、メンデルの表明に用った場面形式 ム、今は、巻巻者(県合)さんの自宅 若り、急色体にプログラムにおこ置子<br>となる名のです。これは重要さいに、すう「在で活動」を発すさんも考え、<br>も使われます、では、就気防が良う安広<br>も使われます、では、就気防が良う安広<br>(信) を現まするような自主型は存在<br>(信) を現まするような自主型は存在<br>(信) を見まするような自主型は存在<br>(信) を見まするような自主型は存在<br>(信) を見まするような自主型は存在 | まり、染色体にプログラムされた遺伝子<br>発現に基づいて分化が進行します。分化 |                                                                                                    |        | ■ 農·製味·畜產系統  | 酪農・畜産学                 | □ 水産学        |          |              |                |
| します。 ※教育・研究への取<br>り組み ※学びの特徴 ※           |                                                                                                    | の過程ではさまざまなホルモンや遺伝子<br>が働きますが、そのようなホルモンと遺 |                                                                                                    | ■ 医学系統 |              | 医学                     |              |          |              |                |
| 就職支援 ◎契学金制度 ◎資格取得サ                       |                                                                                                    | 伝子の発現が性分化にどのように関わっ                       |                                                                                                    |        | 🔲 由学系統       | () 由学                  |              |          |              |                |
| 小一下 0田子町18 0人間初度(一般<br>入試・センター利用入試・各種入試) | 2.6 C C A 5 W 1                                                                                                    | 講師                                       | a to the second second se |        |              | 🔲 兼学系統                 | □ **         |          |              |                |
|                                          | 麻布大学                                                                                                    | 国際医療福祉大学                                 | (二) 福岡大学                                                                                                    |        |              | ■ 有護・医療技術系統            | □ 看護学        | 医療技術     |              |                |
|                                          | 101/2017 数医学推翻医学科                                                                                                    | 福岡石運学部                                   | 至学城                                                                                                    |        |              |                        |              |          |              |                |

▲ 「高校教員用 夢ナビライブ講義動画サービス」TOP画面

▲学問分野による検索

①講義動画は、「学問分野」「大学名」「タイトル」などから検索することが可能です。

#### 3. 「先生からのオススメ講義」登録

「先生からのオススメ講義」の登録は、各講義動画画面から行えます。

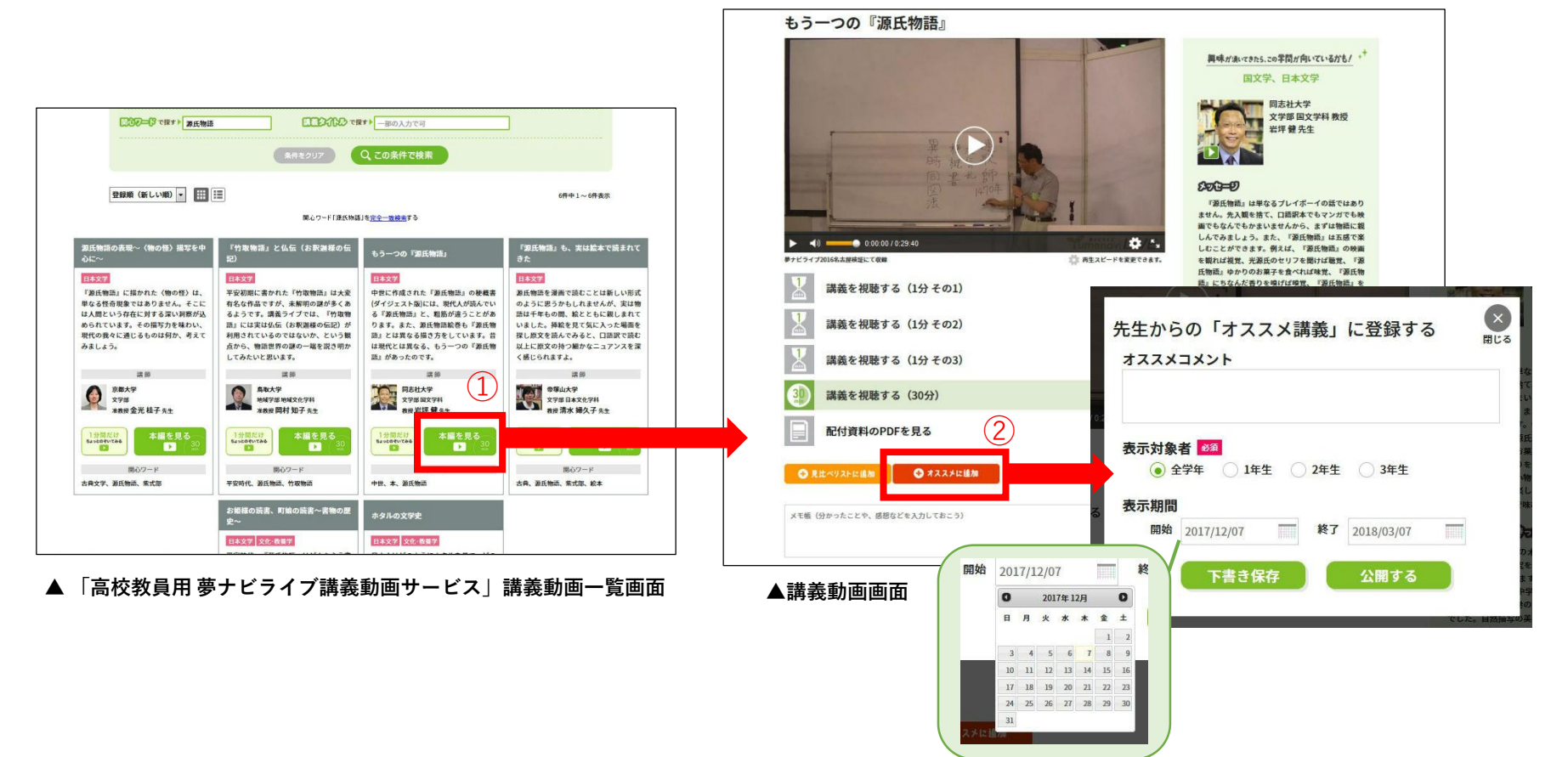

①オススメしたい講義動画の「本編を見る」をクリックします。

②講義画面で、「オススメに追加」をクリックし、コメントと「表示対象者」
 「表示期間」を入力・選択します。下書き保存することも可能です。
 下書き保存した内容を公開する場合は、P15をご確認ください。

#### 4. 「先生からのオススメ講義」登録

「先生からのオススメ講義」の登録は、各講義動画画面から行えます。

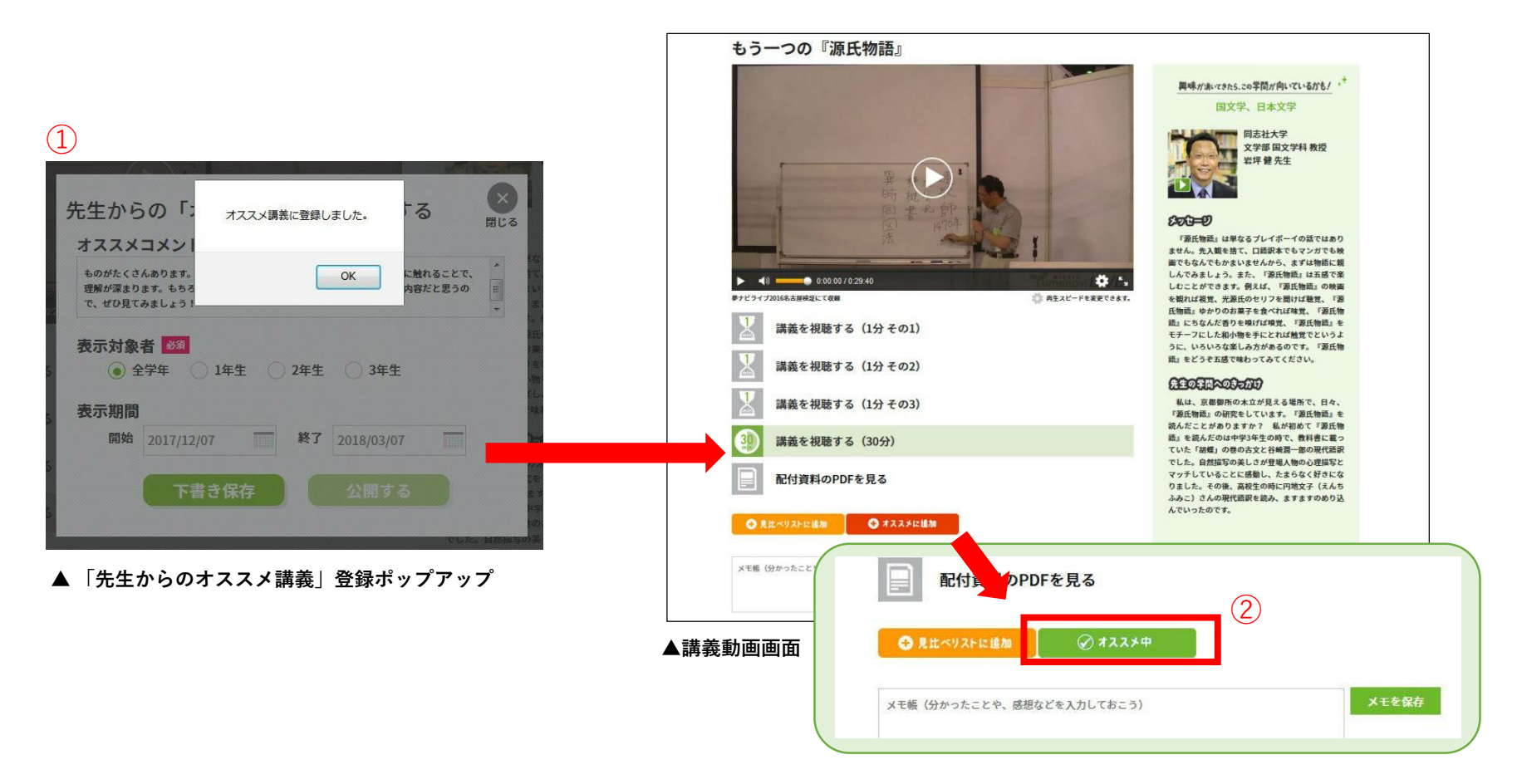

①「公開する」をクリックすると、「先生からのオススメ講義」に
 登録され、公開されます。

②講義画面で、「オススメに追加」が「オススメ中」に変更されます。

#### 5. 「先生からのオススメ講義」表示イメージ

「先生からのオススメ講義」が登録されると生徒側画面に、「先生からのオススメ講義」が表示されます。

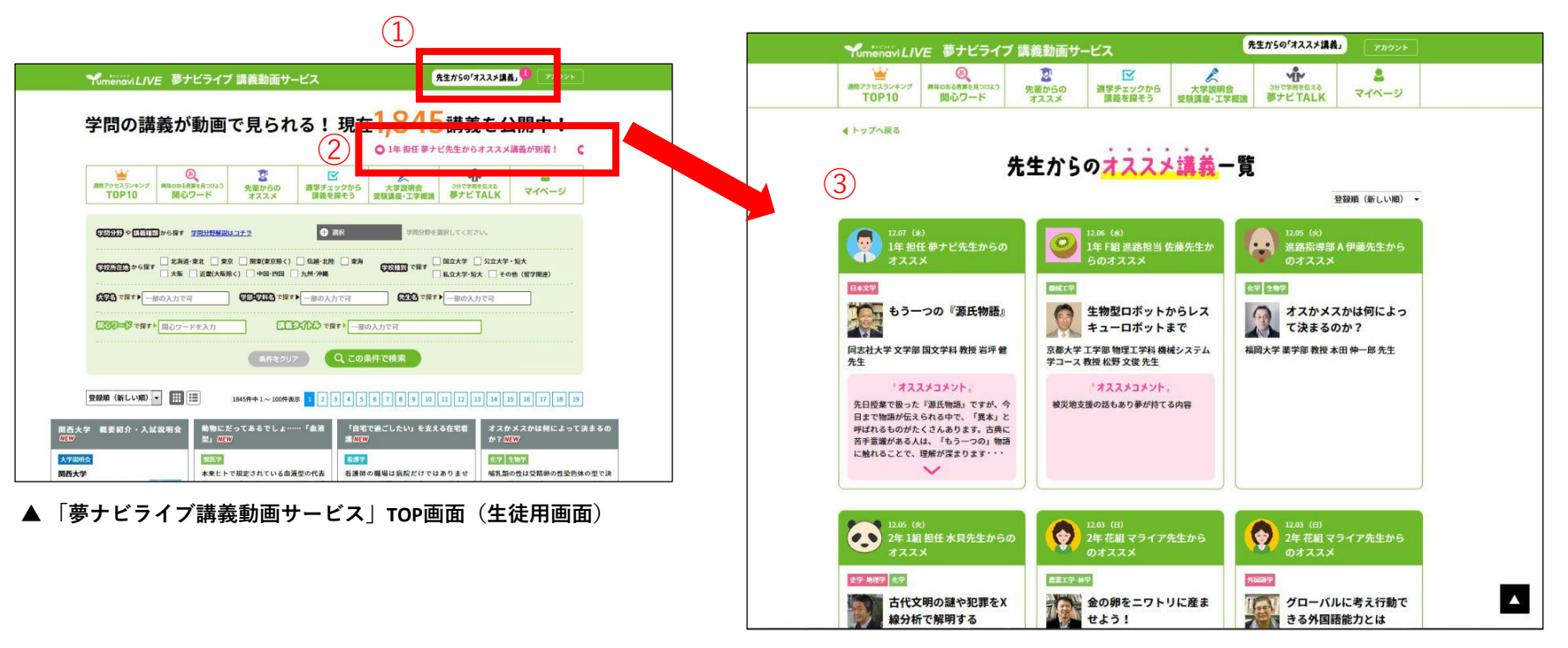

▲「先生からのオススメ講義」一覧画面(生徒用画面)

 「先生からのオススメ講義」が公開されると、新着分の数字が画面 上部に表示されます。クリックすることで一覧画面に遷移します。

②登録された「先生からのオススメ講義」の教諭名が流れて 表示されます。クリックすることで一覧画面に遷移します。

- ③「先生からのオススメ講義」一覧では、新着順に表示されます。 生徒が表示順を変更することも可能です。
  - ※「先生からのオススメ講義」は自校の生徒以外のユーザーには表示されません。 「同じ担当教科の先生のオススメ(P18参照)」として、登録した講義タイトル、 コメントは他校の教諭もご覧いただけます。 (御校名や教諭名は表示されません)

# 「先生からのオススメ講義」修正方法

#### 1. 「先生からのオススメ講義」の修正

「先生からのオススメ講義」は、「マイページ」から修正することが可能です。

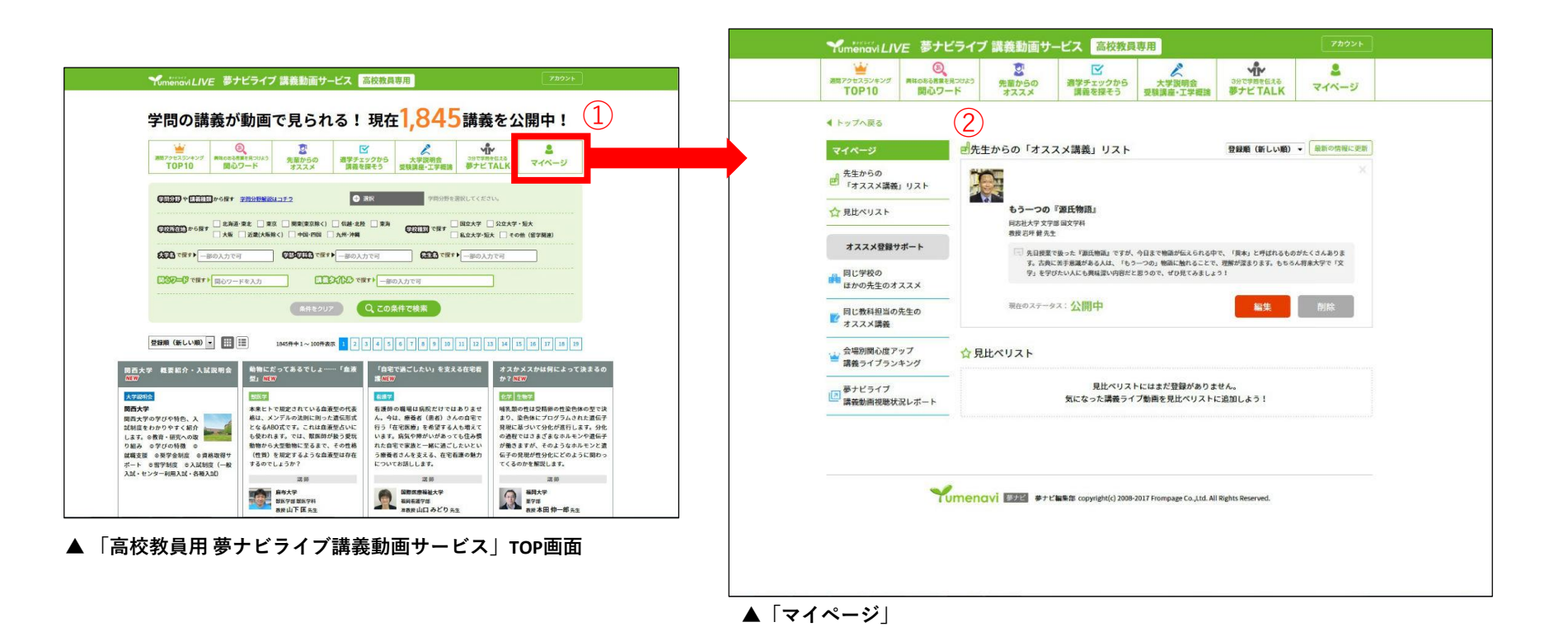

 「高校教員用 夢ナビライブ講義動画サービス」TOP画面の上部に ある「マイページ」をクリックします。 ②「マイページ」では、登録した「先生からのオススメ講義」が表示されています。下書き保存している場合も、マイページから修正・公開できます。

# 「先生からのオススメ講義」修正方法

#### 2. 「先生からのオススメ講義」の修正

マイページに表示されている「先生からのオススメ講義」の中から、修正したいオススメ講義の「編集」をクリックして修正します。

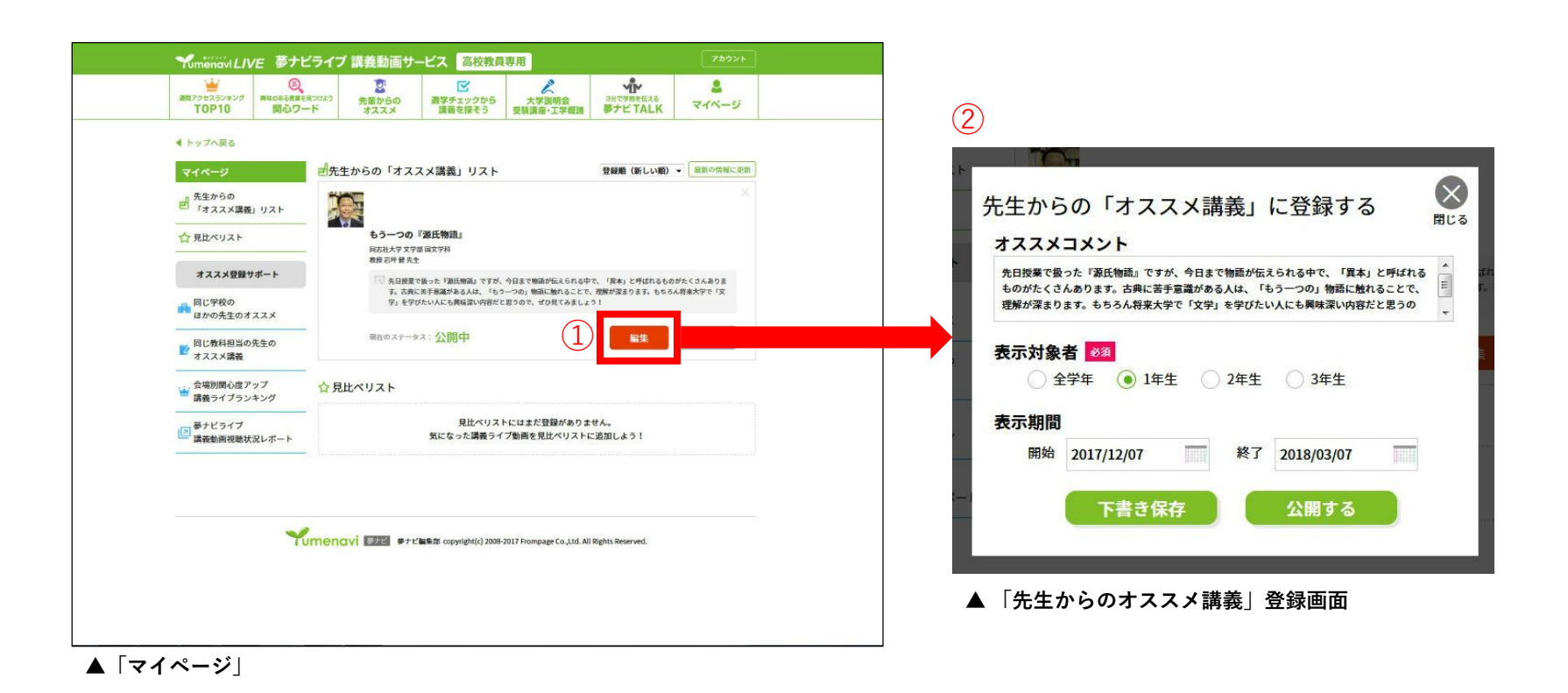

 ①「先生からのオススメ講義」リストの、修正したいオススメ講義の 「編集」をクリックします。 ②「先生からのオススメ講義」登録画面が表示されます。修正したい箇所を 修正し、「下書き保存」か「公開する」をクリックします。

# 「先生からのオススメ講義」削除方法

#### 1. 「先生からのオススメ講義」の削除

マイページに表示されている「先生からのオススメ講義」の中から、オススメ講義を削除することができます。

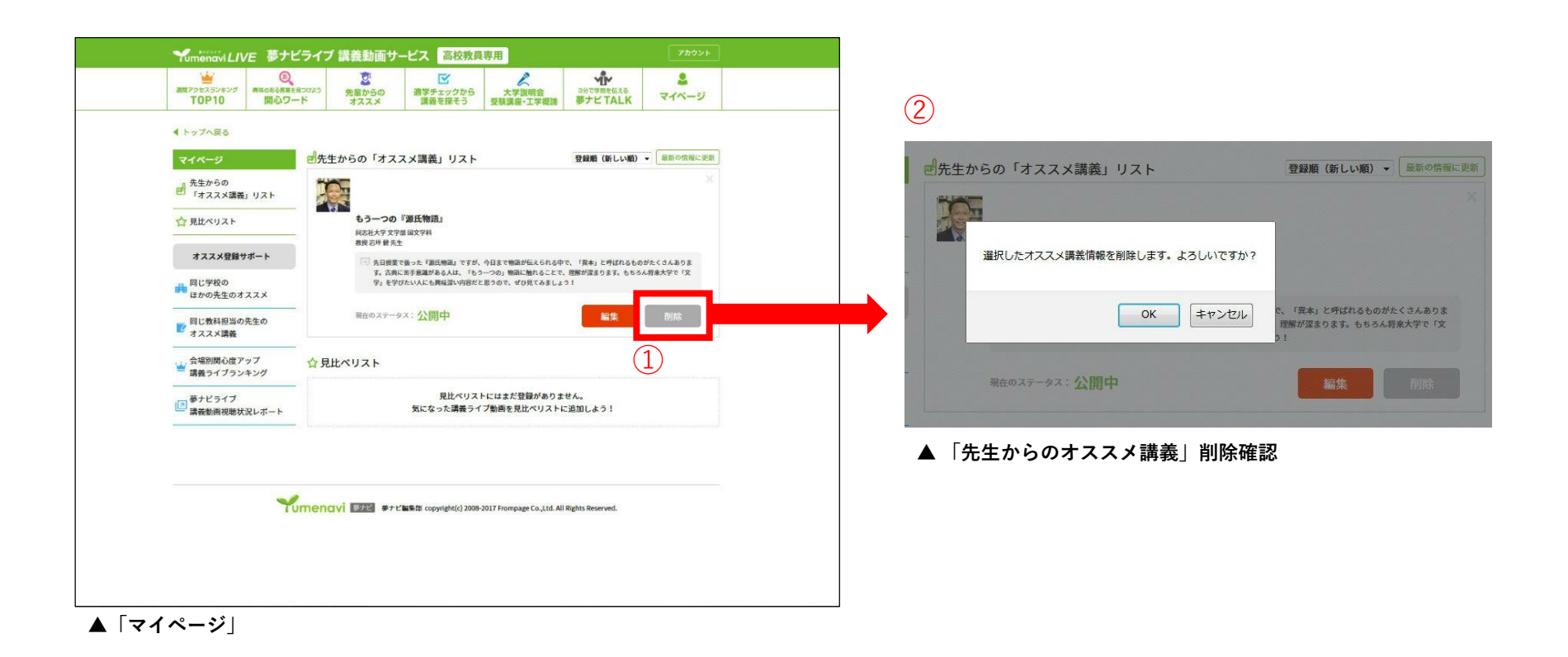

- 「先生からのオススメ講義」リストの、削除したいオススメ講義の 「削除 | をクリックします。
- ②「先生からのオススメ講義」削除確認画面が表示されます。「OK」をクリックすると、削除が完了します。

### 「先生からのオススメ講義」その他サポート機能

#### 1. 「先生からのオススメ講義」選択時のサポート機能

マイページには、「先生からのオススメ講義」を選択する際のサポート機能があります。校内でオススメする講義の種類のバランスをとったり、講義動画を 選択する際の参考にすることができます。

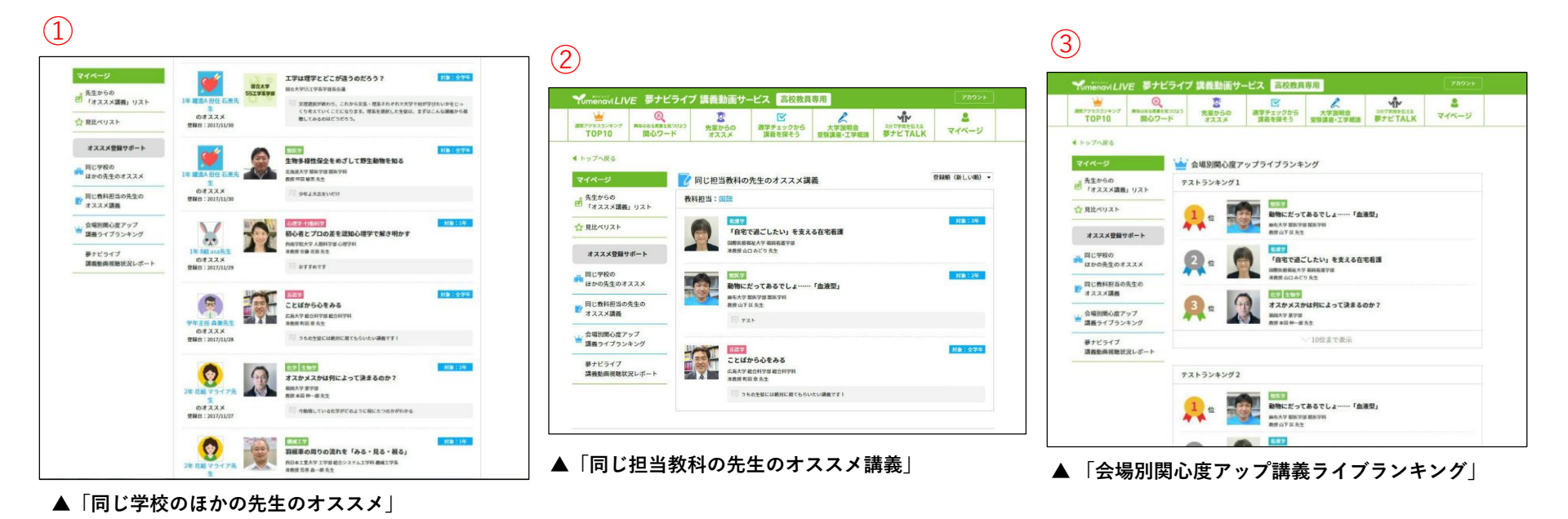

②「同じ担当教科の先生のオススメ講義」では、

- 「同じ学校のほかの先生のオススメ」では、自校の ほか教諭がどのような内容でオススメしているかが 確認できます。
  - ているかが 教諭と同じ教科担当の他校の教諭がどのような 内容でオススメしているかが確認できます。
- ③「会場別関心度アップ講義ライブランキング」では、 夢ナビライブ会場別に、受講生アンケートの結果に よる高校生の関心が高まった順のランキングが確認 できます。